# Medline, National Library of Medicine

United States NLM National Library of Medicine National Institutes of Health

Η βιβλιογραφική βάση MEDLINE (Medical Literature Analysis and Retrieval System Online) αποτελεί το μεγαλύτερο κομμάτι της <u>PubMed</u>, της βιβλιογραφικής βάσης της National Library of Medicine (NLM<sup>®</sup>) των Η.Π.Α. Η MEDLINE καλύπτει τα επιστημονικά πεδία της ιατρικής, της νοσηλευτικής, της οδοντιατρικής, της κτηνιατρικής, της μελέτης συστημάτων υγείας και των παραϊατρικών επιστημών. Περιλαμβάνει βιβλιογραφικές αναφορές (bibliographic citations) και περιλήψεις άρθρων από περισσότερα από 4800 βιοιατρικά περιοδικά που εκδίδονται στις Η.Π.Α. και σε 70 άλλες χώρες. Η βάση περιέχει πάνω από 12 εκατομμύρια βιβλιογραφικές αναφορές που χρονολογούνται από το 1966 και έπειτα. Αν και η κάλυψη του υλικού είναι διεθνής, η μεγάλη πλειοψηφία των εγγραφών είναι στην αγγλική γλώσσα ή διαθέτουν περίληψη στα αγγλικά.

Η πρόσβαση είναι δυνατή στη διεύθυνση <u>http://www.ncbi.nlm.nih.gov/sites/entrez?db=PubMed</u> μόνο μέσω των Η/Υ του δικτύου του Ιδρύματος με αυτόματη αναγνώριση της διεύθυνσης ΙΡ του Η/Υ. Επίσης, σημειώνεται ότι είναι απαραίτητη η εγκατάσταση του λογισμικού <u>Acrobat Reader</u>, γιατί τα περισσότερα πλήρη κείμενα των άρθρων είναι σε μορφή Acrobat .pdf.

### Βασικά χαρακτηριστικά:

#### Α: Διαθέτει:

- Εύχρηστο μηχανισμό αναζήτησης
- Επεξήγηση του τρόπου επεξεργασίας των αναζητήσεων του χρήστη
- Ελεγχόμενο λεξιλόγιο MESH (Medical Subject Headings)
- Εύχρηστο οδηγό χρήσης με ξεναγήσεις (tour) σε συγκεκριμένες δυνατότητες της υπηρεσίας
- Εξατομικευμένες υπηρεσίες (απαιτείται εγγραφή)
- Πληθώρα εργαλείων (μηχανισμοί αναζήτησης, έτοιμα ερωτήματα) για ειδικές ομάδες χρηστών

### Β: Παρέχει τη δυνατότητα:

- Ανάκτησης λίστας αποτελεσμάτων μέσω εκτύπωσης, ηλεκτρονικού ταχυδρομείου και αποθήκευσης
- Εξαγωγής αποτελεσμάτων σε ειδικό λογισμικό διαχείρισης βιβλιογραφικών αναφορών (Endnote, Reference Manager, ProCite)
- Δημιουργίας ιστορικού αναζητήσεων
- Ενεργοποίησης υπηρεσιών εδιοποίησης με την τεχνολογία RSS.

### Περιεχόμενα:

| Αρχική σελίδα υπηρεσίας          | 2 |
|----------------------------------|---|
| Προβολή αποτελεσμάτων αναζήτησης | 3 |
| <u>Οδηγός – βοήθεια</u>          | 4 |
| Πρόσθετα Εργαλεία/Υπηρεσίες      | 4 |

**Σημείωση**: στο κείμενο έχουν ενσωματωθεί **υπερσυνδέσεις (hyperlink)** είτε πάνω σε λέξεις-φράσεις, είτε με τη σημείωση [Περισσότερα]. Οι υπερσυνδέσεις αυτές οδηγούν στις σχετικές κάθε φορά σελίδες του Οδηγού Βοήθειας της online πληροφοριακής υπηρεσίας.

Ημερομηνία Δημιουργίας: 17/05/2006

## Αρχική σελίδα υπηρεσίας

Στην αρχική σελίδα της υπηρεσίας προβάλλεται ο βασικός μηχανισμός αναζήτησης, από όπου είναι δυνατή η επιλογή της βάσης όπου θα εκτελεστεί η αναζήτηση (**Search**) και η εισαγωγή όρων αναζήτησης (**for**). Οι όροι αναζήτησης μπορεί να αφορούν συγκεκριμένο θέμα (<u>topic</u>), συγγραφέα (<u>author</u>) ή περιοδικό (<u>journal</u>).

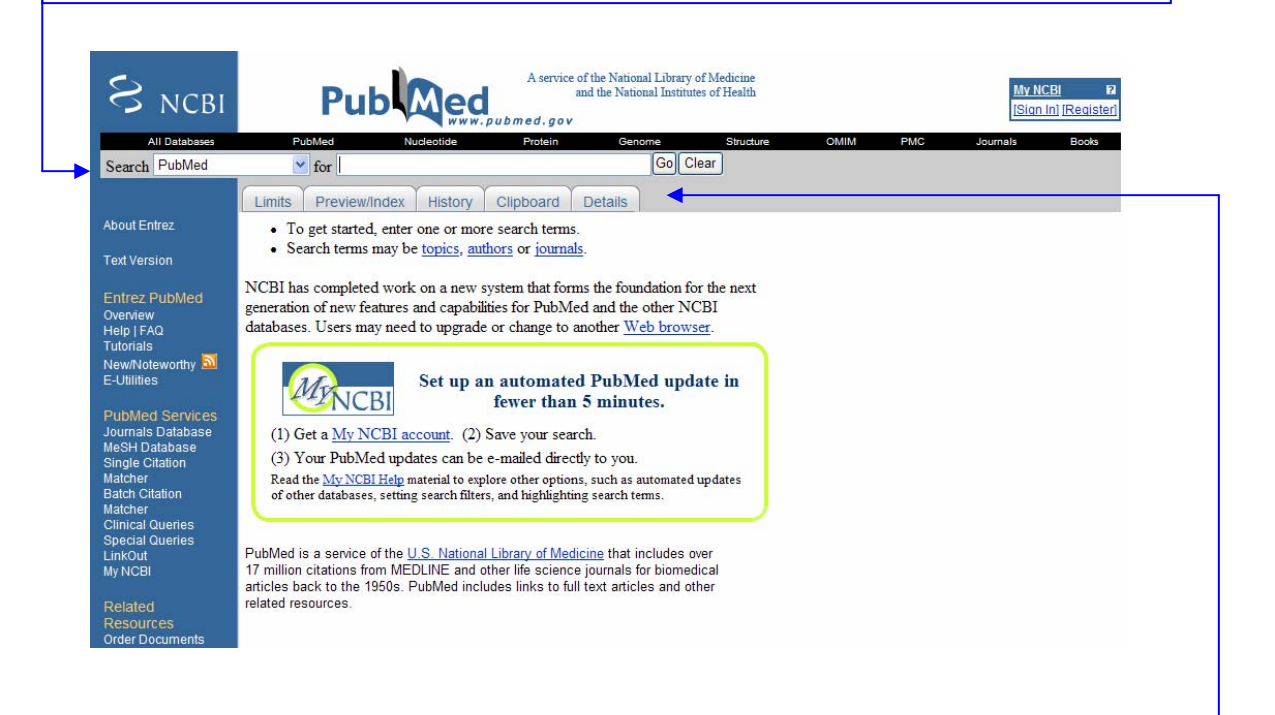

Στην αρχική σελίδα της υπηρεσίας ακόμη προβάλλονται πέντε καρτέλες χειρισμού των αναζητήσεων που εκτελεί ο χρήστης. Συγκεκριμένα:

- Περιορισμοί (<u>Limits</u>). Καθορισμός περιορισμών στην αναζήτηση σχετικά με συγγραφέα, τίτλο περιοδικού, πλήρες κείμενο, γλώσσα, τύπος άρθρου, κ.λπ.
- Προεπισκόπηση/ Ευρετήριο (Preview /Index). Προεπισκόπηση του αριθμού των αποτελεσμάτων για εκτέλεση συγκεκριμένης αναζήτησης. Το κομμάτι του ευρετηρίου προβάλλει στενότερους όρους σε σχέση με αυτόν που εισήχθη ως όρος αναζήτησης, π.χ. ADHD – ADHD/autism (2). Δίπλα από κάθε σετ όρων παρουσιάζεται ο αριθμός των αποτελεσμάτων που αντιστοιχούν σε αυτόν.
- Ιστορικό Αναζητήσεων (<u>History</u>). Προβολή όλων των αναζητήσεων που εκτελέστηκαν κατά την τρέχουσα είσοδο (session) του χρήστη στην υπηρεσία. Οι πραγματοποιηθείσες αναζητήσεις είναι δυνατό να:
  - συνδυαστούν μεταξύ τους με BOOLEAN λογική (AND-OR-NOT),
  - διαγραφούν (Delete),
  - εκτελεστούν ξανά (Go),
  - προβληθούν λεπτομέρειες εκτέλεσής τους από το μηχανισμό της υπηρεσίας (Details),
  - αποθηκευθούν στον προσωπικό λογαριασμό του χρήστη (Save in My NCBI).
- Πρόχειρο (<u>Clipboard</u>). Προβολή επιλεγμένων εγγραφών κατά την τρέχουσα είσοδο (session) του χρήστη στην υπηρεσία.
- Λεπτομέρειες (Details). Προβολή λεπτομερειών σχετικά με τον τρόπο με τον οποίο το σύστημα αναζήτησης `κατανοεί' και `επεξεργάζεται' τους όρους αναζήτησης του χρήστη. Παρουσιάζεται η ``μετάφραση'' των όρων αναζήτησης στις θεματικές επικεφαλίδες ιατρικού περιεχομένου που χρησιμοποιεί η Medline (Medical Subject Headings - MeSH)

## Προβολή αποτελεσμάτων αναζήτησης

Στη λίστα αποτελεσμάτων μιας αναζήτησης η επιλογή ενός τίτλου άρθρου οδηγεί στη σελίδα της συγκεκριμένης εγγραφής. Οι δυνατότητες **χειρισμού** της λίστας αποτελεσμάτων είναι: Προβολή (**Display**), όπου καθορίζεται η μορφή με την οποία θα προβάλλονται οι εγγραφές, Αριθμός αποτελεσμάτων (**Show**) ανά σελίδα, ταξινόμηση αποτελεσμάτων (**Sort by**), και αποθήκευση επιλεγμένων εγγραφών (**Send to**).

Τα εικονίδια που μπορεί να εμφανίζονται μπροστά από κάθε αποτέλεσμα έχουν μια ιδιαίτερη σημασία:

- 🛛 📙 no abstract, δε διατίθεται περίληψη του άρθρου
- 🛛 🗏 abstract, διατίθεται περίληψη του άρθρου
- 🛛 🖳 free full-text, διατίθεται ελεύθερα το πλήρες κείμενο του άρθρου
- free in PMC, διατίθεται το πλήρες κείμενο του άρθρου από την ψηφιακή βιβλιοθήκη της PubMed, PubMed Central.

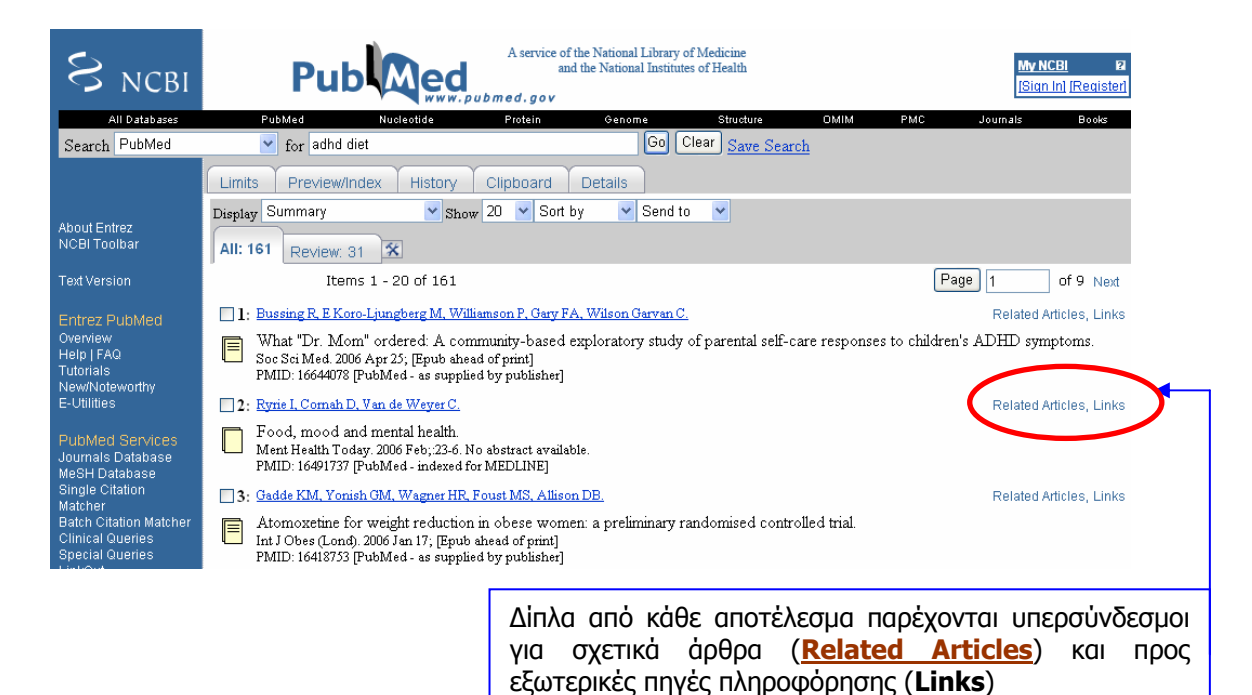

Σελίδα προβολής εγγραφής/ βιβλιογραφικής παραπομπής. Η συγκεκριμένη εγγραφή διαθέτει περίληψη του άρθρου και σχετικούς υπερσυνδέσμους (Related Links/Articles).

| SNCBI Pub Med www.pubmed.gov                                                                                                    | enith My NGB RA<br>(Sign In) (Register)                                                                                                    |
|----------------------------------------------------------------------------------------------------|----------------------------------------------------------------------------------------------------|
| All Anthrees Parkers Parkers Parkers Conserve Conserve Co | nuntura CAMM PAAC Jauntais Books                                                                                                    |
| I: Padiatr. Nurz, 2007 Mar. Apr; 33(2): 130-43.  Diet and child behavior problems: fact or fiction?  Cornier E, Elder JH.  Plorids State University College                                                                                                    | Link<br>Related Links<br>I A process for developing community consensus<br>regarding the disposis and managemen (Pedatron. 2005)<br>Do ford or additions compute habitain dispector?                                                                                                    |
| Decay treatment of child Peolar An. 2006 Oct 33(0):744-5, 748-5.<br>been a source of controvel.<br>Peolar An. 2006 Oct 33(0):744-5, 748-5.<br>the peolar An. 2006 Oct 33(0):744-5, 748-5.<br>The peolar An. 2006 Oct 33(0):744-5, 748-5.<br>The peolar An. 2006 Oct 33(0):744-5, 748-5.<br>The period oct 3000 Oct 30(0):744-5, 748-5.<br>The period oct 3000 Oct 30(0):744-5.<br>The period oct 3000 Oct 30(0):744-5.<br>The period oct 3000 Oct 30(0):744-5.                | Pediatriveralated quality of life in children and adolescents<br>who have a diagnosis of ottention definit (Pediatria, 2001)<br>Attention-definit/hyperastivity disorder: diagnostic<br>assessment methods used by advance (Pediatri Nun, 2002)<br>Prevalence of overweight in children and adolescents<br>with attention definit hyperastivity diso [UNC Pediat; 2005]<br>See all Related Articles |
| PMID: 17542236 [PubMed - indexed for MEDLINE] Display AbstractPlus Show 20 V Sort by V Send to V                                                                                                    |                                                                                                    |

Ημερομηνία Δημιουργίας: 17/05/2006

Τελ. Ενημέρωση/ Έλεγχος: 18/07/2007

### Οδηγός – βοήθεια

Η επιλογή "Help" του βασικού μενού οδηγεί στην αρχική σελίδα της βοήθειας. Ταυτόχρονα παρέχεται δυνατότητα αναζήτησης (Search) στα περιεχόμενα της βοήθειας, καθώς και μετάβασης (Navigation) σε οποιοδήποτε άλλο σημείο της μέσω της λίστας θεμάτων στο αριστερό μέρος της σελίδας. Entrez PubMed Overview Help | FAQ Tuionals New/Noteworthy

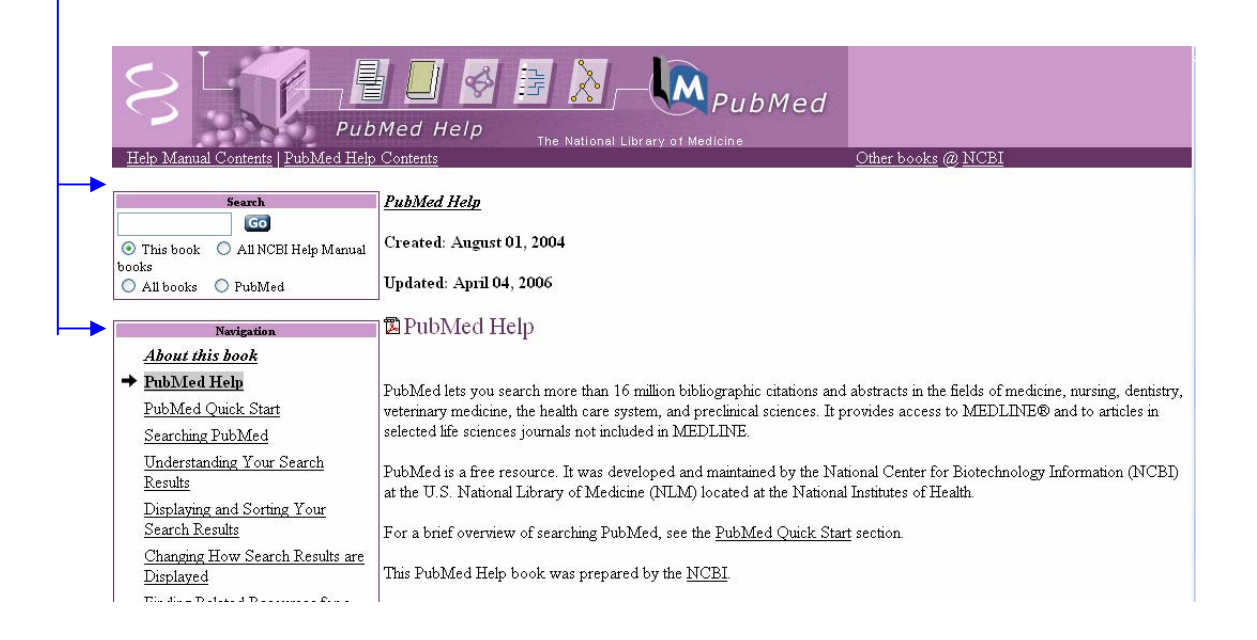

### Πρόσθετα Εργαλεία/Υπηρεσίες

PubMed Services Journals Database MeSH Database Single Citation Matcher Batch Citation Matcher Clinical Queries Special Queries LinkOut My NCBI Η πολυπλοκότητα των θεματικών πεδίων που καλύπτει η MEDLINE, καθώς και το μεγάλο εύρος χρηστών τόσο σε μορφωτικό επίπεδο όσο και σε εξειδικευμένα ερευνητικά ενδιαφέροντα αποτέλεσαν την αιτία για ανάπτυξη μίας πληθώρας εργαλείων και υπηρεσιών. Τα εργαλεία/υπηρεσίες αφορούν σε:

- αναζητήσεις με συγκεκριμένα κριτήρια (Journals Database, MeSH Database),
- αναζητήσεις συγκεκριμένων παραπομπών (<u>Single Citation</u> <u>Matcher</u>, <u>Batch Citation Matcher</u>)
- εξειδικευμένες αναζητήσεις (<u>Clinical Queries</u>, Special Queries)
- σύνδεση με σχετικό περιεχόμενο διαθέσιμο από άλλους φορείς (<u>LinkOut</u>), όπως βιβλιοθήκες, εκδότες, κ.λπ.
- εξατομικευμένες υπηρεσίες (<u>My NCBI</u>).

Ημερομηνία Δημιουργίας: 17/05/2006